# Инструкция по использованию Личного кабинета физического лица на сайте МУП УИС

## 1. Для кого предназначен Личный кабинет Физического лица

Личный кабинет физического лица могут использовать:

- потребители индивидуальных домов,

- потребители многоквартирных домов с непосредственным способом управления.

- потребители многоквартирных домов, перешедших на прямые договора с МУП УИС.

## 2. Получение доступа к Личному кабинету

Для получения доступа к Личному кабинету необходимо

зарегистрироваться на официальном сайте МУП УИС по адресу:

<u>http://www.mup-uis.ru/</u> в разделе «Личный кабинет», заполнив регистрационную форму.

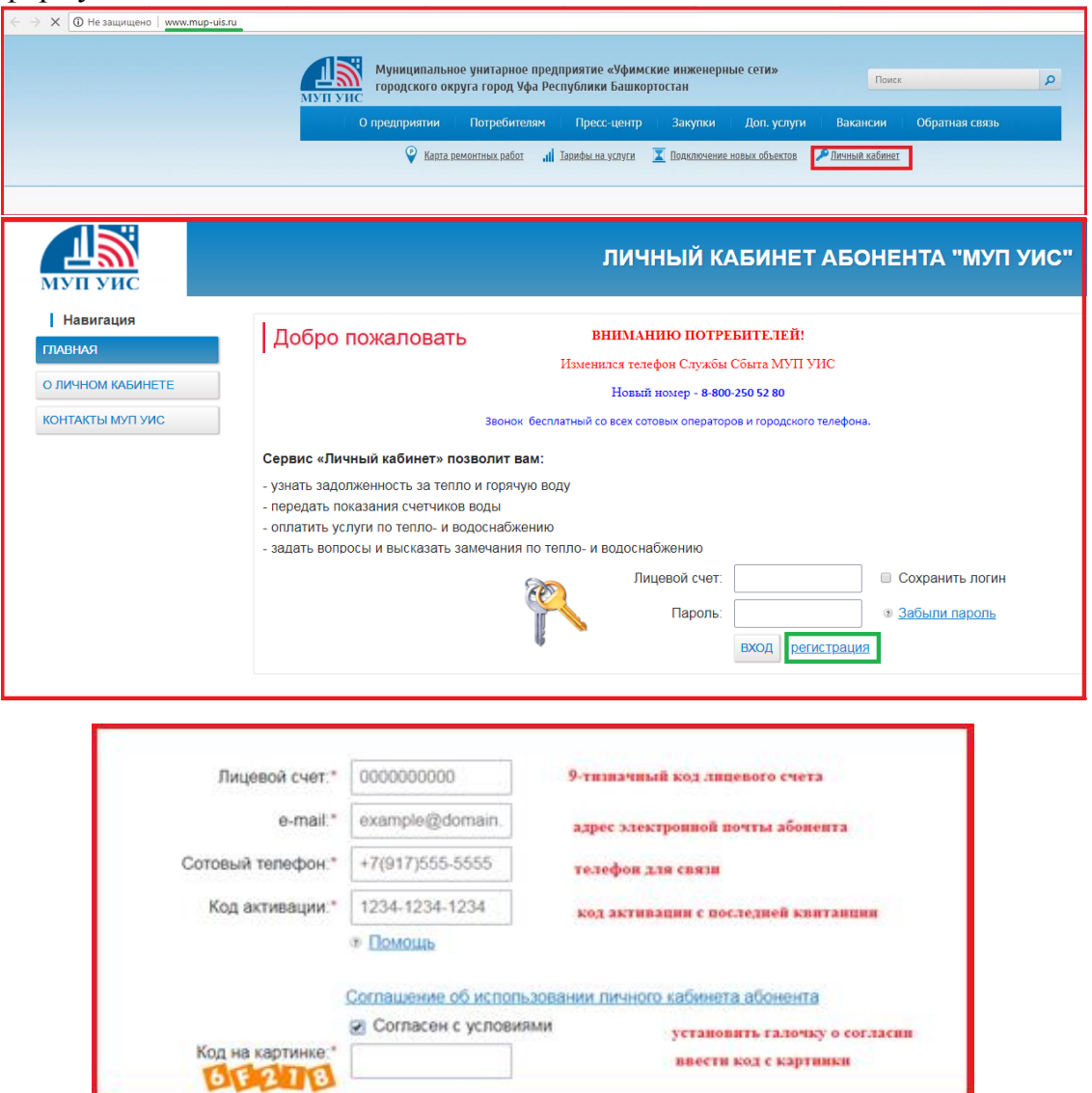

После нажатия кнопки «Зарегистрировать» отобразиться сообщение «Регистрация прошла успешно. Пароль будет выслан на почту». Код активации указан на квитанции за последний расчетный месяц.

## 3. Возможности Личного кабинета

В Личном кабинете Вы сможете:

просмотреть состояние своего лицевого счета;

сформировать отчет о начислениях и платежах за предыдущие периоды; передать показания приборов учета;

сформировать квитанцию и оплатить задолженность по лицевому счету.

## 4. Вход в Личный кабинет

Для входа в личный кабинет необходимо ввести логин – номер лицевого счета и пароль.

## 5. Работа в Личном кабинете

Стартовая страница Личного кабинета имеет несколько пунктов меню:

#### 5.1. Оплатить

На вкладке отображается информация о сумме, подлежащей к уплате. Предлагается выбор способа оплаты:

формирование бланка квитанции для печати;

переход на сайты оплаты для осуществления платежа.

Размещена информация об офисах и банкоматах для оплаты.

| МУП УИС                   |                        |          | ЛИЧНЫЙ КАБИНЕТ АБОН                                     | ЕНТА "МУП УИС"                         |
|---------------------------|------------------------|----------|---------------------------------------------------------|----------------------------------------|
| c                         | Собственик помещения 1 |          |                                                         |                                        |
| Личный кабинет<br>ГЛАВНАЯ | Оплата                 |          |                                                         |                                        |
| оплатить                  |                        |          | Не оплачено услуг на сумму:                             | 1232.41 руб.                           |
| НАЧИСЛЕНИЯ И ПЛАТЕЖИ      |                        |          | Оплатить:                                               | 1232.41 руб.                           |
| ПЕРЕДАТЬ ПОКАЗАНИЯ        |                        |          |                                                         |                                        |
| ВИРТУАЛЬНАЯ ПРИЕМНАЯ      |                        |          | Выбор способа оплаты:                                   |                                        |
| ЛИЧНАЯ ИНФОРМАЦИЯ         |                        |          | Квитанция                                               |                                        |
| выход                     |                        |          | Оплата услуг с помощью квитанции                        | Квитанция для печати                   |
|                           |                        | <b>1</b> | Сбербанк                                                | ]                                      |
|                           |                        | СБЕРБАНК | Офисы и банкоматы Сбербанка                             |                                        |
|                           |                        |          | Вход в Сбербанк онлаин                                  | ссылки для перехода на<br>сайты оплаты |
|                           |                        |          | Уралсиб                                                 |                                        |
|                           |                        |          | Офисы банка Уралсиб                                     |                                        |
|                           |                        | УРАЛСИБ  | Банкоматы банка Уралсиб<br>Вход в интернет банк Урадсиб |                                        |
|                           |                        |          | олод в интернет-зайк зралсио                            | 1                                      |

## 5.2. Начисления и платежи

Отображается текущее состояние лицевого счета и расчетный период(месяц): сумма начислений, перерасчетов и пени за расчетный период;

сумма и последней оплаты по состоянию на вчерашний день; итоговая сумма задолженности.

| муп уис                                 |                        | ЛИЧНЫЙ КАБИНЕТ АБОНЕНТА "МУП                                            | УИС"                 |                  |
|-----------------------------------------|------------------------|-------------------------------------------------------------------------|----------------------|------------------|
| I Личный кабинет<br>ГЛАВНАЯ<br>ОПЛАТИТЬ | Начисли<br>Диапазон си | ения и платежи<br>водной таблицы: С 17.09 2016 По 17.09 2018 отобразить |                      |                  |
| НАЧИСЛЕНИЯ И ПЛАТЕЖИ                    | Дата 🔺                 | Вид                                                                     | Начисления<br>(руб.) | Оплата<br>(руб.) |
| ПЕРЕДАТЬ ПОКАЗАНИЯ                      |                        | Начислено                                                               | 1724.66              |                  |
| ВИРТУАЛЬНАЯ ПРИЕМНАЯ                    | 31 08 2018             | L Отопление (физ.лица), Гкал                                            | 1396.49              |                  |
| ЛИЧНАЯ ИНФОРМАЦИЯ                       | 01.00.2010             | ГВС (физ.лица), м3 (компонент вода)                                     |                      |                  |
| выход                                   |                        | ∟ ГВС (физ.лица), Гкал (компонент тепло)                                | 278.17               |                  |
|                                         |                        | Итоговая сумма задолженности: 1724.6                                    | 6 руб. о             | ПЛАТИТЬ          |

Для получения информации о начислениях и оплате за предыдущие периоды необходимо выбрать начало периода и конец периода, далее нажать кнопку «Отобразить».

#### 5.3. Передать показания

Осуществляется передача показаний за расчетный месяц (отображаются зарегистрированные приборы учета, даты допуска и окончания поверки). В течение месяца можно несколько раз вводить показания счетчиков. Для расчетов будут приниматься только последние введенные.

5.3.1. Передать показания счетчиков.

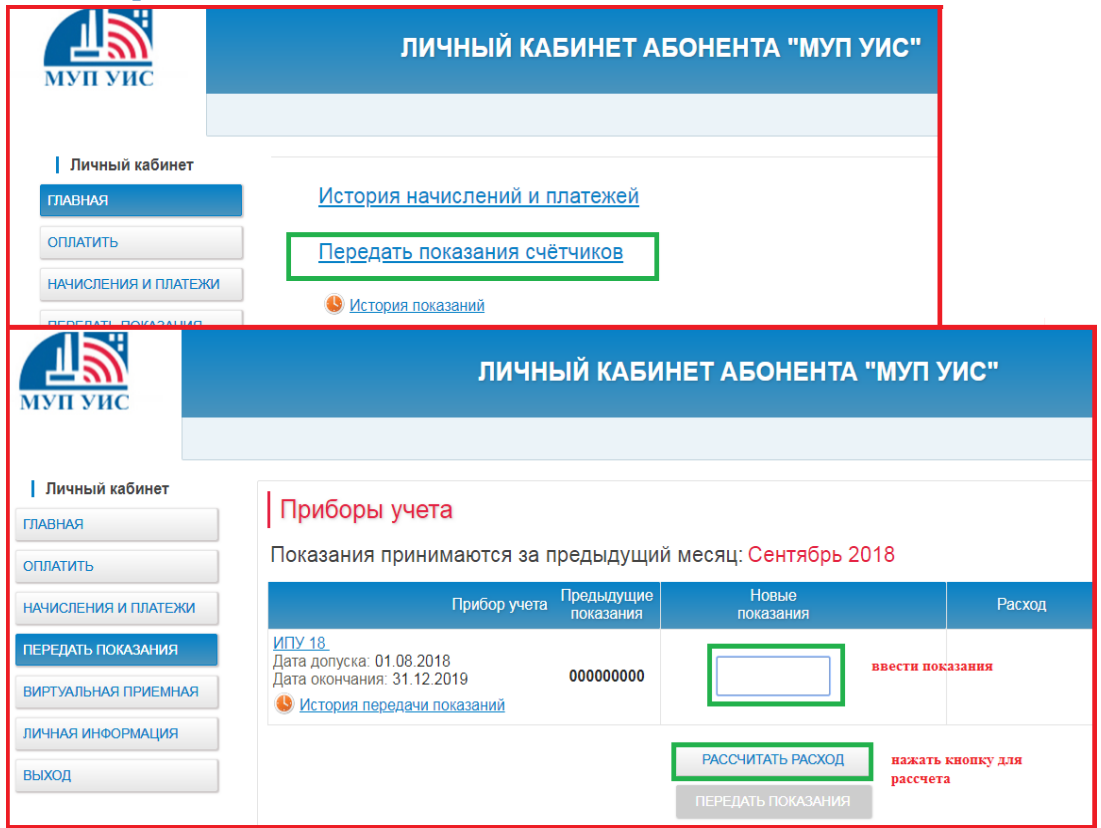

#### Далее нажать кнопку «Передать показания»

| МУП УИС                                    | ЛИЧНЫЙ КАБИНЕТ АБОНЕНТА "МУП УИС"                                                               |                         |                                 |        |  |  |  |
|--------------------------------------------|-------------------------------------------------------------------------------------------------|-------------------------|---------------------------------|--------|--|--|--|
| Личный кабинет<br>ГЛАВНАЯ<br>ОПЛАТИТЬ      | Приборы учета<br>Показания принимаются за предыду                                               | /щий месяц: Сентябрь    | 2018                            |        |  |  |  |
| НАЧИСЛЕНИЯ И ПЛАТЕЖИ                       | Прибор учета                                                                                    | Предыдущие<br>показания | Новые<br>показания              | Расход |  |  |  |
| ПЕРЕДАТЬ ПОКАЗАНИЯ<br>ВИРТУАЛЬНАЯ ПРИЕМНАЯ | ИПУ 18.<br>Дата допуска: 01.08.2018<br>Дата окончания: 31.12.2019<br>История передачи показаний | 00000000                | 00000024                        | 24     |  |  |  |
| ЛИЧНАЯ ИНФОРМАЦИЯ<br>ВЫХОД                 |                                                                                                 |                         | ИСПРАВИТЬ<br>ПЕРЕДАТЬ ПОКАЗАНИЯ |        |  |  |  |

#### 5.3.2. Исправить показания.

Необходимо нажать кнопку «Исправить», ввести новые показания, нажать кнопку «Рассчитать расход», затем кнопку «Передать показания».

| муп уис                                    | ЛИЧНЫЙ КАБИНЕТ АБОНЕНТА "МУП УИС"                                                              |                         |                                                                  |                                           |
|--------------------------------------------|------------------------------------------------------------------------------------------------|-------------------------|------------------------------------------------------------------|-------------------------------------------|
|                                            |                                                                                                |                         |                                                                  |                                           |
| Личный кабинет<br>главная<br>оплатить      | Приборы учета<br>Показания принимаются за предыдущий меся                                      | ц: Сентябрь 2018        |                                                                  |                                           |
| НАЧИСЛЕНИЯ И ПЛАТЕЖИ                       | Прибор учета                                                                                   | Предыдущие<br>показания | Новые<br>показания                                               | Расход                                    |
| ПЕРЕДАТЬ ПОКАЗАНИЯ<br>ВИРТУАЛЬНАЯ ПРИЕМНАЯ | ИПУ 18<br>Дата допуска: 01 08 2018<br>Дата окончания: 31 12.2019<br>История передачи показаний | 00000000                | 24 ввести новые<br>показания                                     | 24                                        |
| личная информация<br>Выход                 |                                                                                                |                         | РАССЧИТАТЬ РАСХОД нажать а повтори показания показания показания | снопку расчета<br>о нажать передачи<br>ий |

После нажатия кнопки передачи, на экране появится информационное сообщение. При нажатии в открывшемся окне кнопки Да, передача откорректированных показаний будет осуществлена.

| 🗲 $ ightarrow$ C 🔒 Защищено   https://cabi | C 🔒 Sauprugeno   https://cabinet.mup-uis.ru/private/devices#                                          |                                                                                                    |                         |                    |                      |                 |  |
|--------------------------------------------|----------------------------------------------------------------------------------------------------|----------------------------------------------------------------------------------------------------|-------------------------|--------------------|----------------------|-----------------|--|
| муп уис                                    | ЛИЧНЫЙ КАБИНЕТ АБОНЕНТА "МУП УИС"                                                                     |                                                                                                    |                         |                    |                      |                 |  |
|                                            |                                                                                                    |                                                                                                    |                         |                    |                      |                 |  |
| Личный кабинет                             |                                                                                                    |                                                                                                    |                         |                    |                      |                 |  |
| главная                                    | і приооры учета                                                                                       |                                                                                                    |                         |                    |                      |                 |  |
| ОПЛАТИТЬ                                   | Показания принимаются за предыдущ                                                                     | ий месяь                                                                                                    | : Сентябрь 2018         |                    |                      |                 |  |
| НАЧИСЛЕНИЯ И ПЛАТЕЖИ                       | Прибор учета                                                                                          |                                                                                                    | Предыдущие<br>показания | Новые<br>показания |                      | Расход          |  |
| ПЕРЕДАТЬ ПОКАЗАНИЯ                         | ИПУ 18.<br>Лата долуска: 01.08.2018                                                                   |                                                                                                    |                         |                    |                      |                 |  |
| ВИРТУАЛЬНАЯ ПРИЕМНАЯ                       | Дата окончания: 31.12.2019<br><u>История передачи показаний</u>                                       | Сообще                                                                                                    | ние                     | ж                  | 24                   | 24              |  |
| ЛИЧНАЯ ИНФОРМАЦИЯ                          |                                                                                                    | Данное показание будет принято как показание за                                                                                                    |                         |                    |                      |                 |  |
| выход                                      |                                                                                                    | предадущия мехац. Сен жора до 15. для приятия тъ<br>к учету приборного показания текущего месяца.<br>Вам необходимо снять показание прибора учета и<br>передать в период не позднее 20 числа текущего<br>месяца. |                         |                    |                      |                 |  |
|                                            | Обязанность потребителя                                                                               |                                                                                                    |                         |                    |                      |                 |  |
|                                            | Для правильного определения размера Вашей плать<br>счетчиков учета горячего водоснабжения. Не забудьт |                                                                                                    |                         | Да Нет             | 4HO до 20 числа сооб | бщать показания |  |
|                                            | Показания можно передать:                                                                             |                                                                                                    |                         |                    |                      |                 |  |

### 5.4. Виртуальная приемная

Сервис «Виртуальная приемная» поможет Вам получить ответы на возникшие вопросы по порядку передачи показаний, способам оплаты и многим другим, а также оставить обращение по качеству обслуживания.

#### 5.5. Личная информация

В данном разделе Вы сможете изменить настройки.

|                       | ЛИЧНЫЙ КАБИНЕ                                                     | Т АБОНЕНТ             | А "МУП УИС"                                    |  |  |  |
|-----------------------|-------------------------------------------------------------------|-----------------------|------------------------------------------------|--|--|--|
| мупуис                |                                                                   |                       |                                                |  |  |  |
|                       |                                                                   |                       |                                                |  |  |  |
|                       |                                                                   |                       |                                                |  |  |  |
| Личный кабинет        | Listudio en construcción de services de la                        |                       |                                                |  |  |  |
| ГЛАВНАЯ               | информации о жилье, я                                             | жильцах               |                                                |  |  |  |
| ОПЛАТИТЬ              |                                                                   |                       |                                                |  |  |  |
|                       | Пицевой счет №:                                                   | 82000008              |                                                |  |  |  |
| НАЧИСЛЕНИЯ И ПЛАТЕЖИ  | Адрес:                                                            | г. Уфа. ул            | . Д КОРП КВ.                                   |  |  |  |
| ПЕРЕДАТЬ ПОКАЗАНИЯ    | Вид жилья:                                                        | Квартира              | the tracker time.                              |  |  |  |
|                       | Площадь:                                                          | 0                     |                                                |  |  |  |
| ВИРТУАЛЬНАЯ ПРИЕМНАЯ  | Количество жильцов:                                               | 3                     |                                                |  |  |  |
| ЛИЧНАЯ ИНФОРМАЦИЯ     | Основной квартиросъемщик:                                         |                       |                                                |  |  |  |
| выход                 | Настройки личного каб                                             | инета                 |                                                |  |  |  |
|                       | email:                                                            |                       | ]                                              |  |  |  |
|                       | Сотовый телефон:                                                  | +7(917)555-5555       | ]                                              |  |  |  |
|                       | Присылать квитанцию на email:                                     |                       |                                                |  |  |  |
|                       | Присылать бумажную квитанцию:                                     |                       |                                                |  |  |  |
|                       |                                                                   |                       |                                                |  |  |  |
| Ecnu e<br>mozda       | ны желаете изменить существующий парог<br>не заполняйте эти поля. | пь, введите его в пол | пя ниже. Еспи Вы хотите оставить текущий,<br>- |  |  |  |
| Новый пароль:         |                                                                   |                       |                                                |  |  |  |
| Повтор нового пароля: |                                                                   |                       |                                                |  |  |  |
|                       |                                                                   | L                     | _                                              |  |  |  |
| Пля се                | охранения изменений ввелите текуший па                            | PORF.                 |                                                |  |  |  |
| Для се                | риз содрагания изменения введите текущих пароль.                  |                       |                                                |  |  |  |
|                       |                                                                   |                       |                                                |  |  |  |

## Проблемы при использования Личного кабинета

Если при вводе пароля, высланного после регистрации страница сайта сообщает о том, что пароль не верный, то необходимо нажать кнопку «Забыли пароль».

| мун уис                                                       | ЛИЧНЫЙ КАБИНЕТ АБОНЕНТА "МУП УИС"                                                                                                    |
|---------------------------------------------------------------|----------------------------------------------------------------------------------------------------|
| Навигация<br>ГЛАВНАЯ<br>О ЛИЧНОМ КАБИНЕТЕ<br>КОНТАКТЫ МУП УИС | Добро пожаловать!<br>Вниманию потребителей!<br>Изменился телефон Службы Сбыта МУП УИС<br>Извый нохер - 8-800-250 52 80<br>Звонок бесплатный со всех сотовых операторов и городского телефона.<br>Сервис «Личный кабинет» позволит вам:<br>- узнать задолженность за тепло и горячую воду<br>- передать показания счетчиков воды<br>- оплатить услуги по тепло- и водоснабжению<br>- задать вопросы и высказать замечания по тепло- и водоснабжению |
|                                                               | Лицевой счет: 82000000 Сохранить логин<br>Пароль: <u>9 Забыли пароль</u><br>Вход <u>регистрация</u>                                                                                                    |

Далее вести номер лицевого счета, адрес электронной почты, код с картинки и нажать кнопку «Отправить». В случае успешного ввода, напротив каждой строки будут отображаться галочки. Далее Потребитель получит сообщение, о том, что ему выслан новый пароль на указанный e-mail.

| Восстановление пароля<br>Для восстановления пароля к личному кабинету введите Ваш номер лицевого счета и e-mail указанный при регистрации. |                                                                |                                             |             |  |  |  |
|----------------------------------------------------------------------------------------------------|----------------------------------------------------------------|---------------------------------------------|-------------|--|--|--|
| Лиц                                                                                                    | цевой счет:* 8:<br>e-mail:* 0<br>а картинке:* 9<br>0<br>0<br>0 | 2000000<br>0000@mail.ru<br>8E74<br>ТПРАВИТЬ | 0<br>0<br>0 |  |  |  |

Если Вы не смогли зарегистрироваться или зайти в ЛК, то направьте обращение в Контакт-центр по телефону 8-800-250-52-80 для принудительного сброса регистрации в целом техническими специалистами.